## Apertura y cierre de caja

Para abrir una nueva sesión en la caja del PDV se debe ingresar al menú **Punto de venta** y pulsar sobre **Iniciar sesión** en la caja que corresponda.

| <ul> <li>Punto de Venta</li> </ul>                    | Tablero | Pedidos           | Producto | Informes | Configuració | 1                                  |                              | 0 🔍         | Soporte Mont              | evideo COMM 🝷 | Cerrar sesió |
|-------------------------------------------------------|---------|-------------------|----------|----------|--------------|------------------------------------|------------------------------|-------------|---------------------------|---------------|--------------|
| Punto de Venta                                        |         |                   |          |          |              | Buscar                             |                              |             |                           |               | Q            |
|                                                       |         |                   |          |          |              | ▼ Filtros ・                        | $\equiv$ Agrupar por $\cdot$ | ★ Favoritos | •                         | 1-6/6 < >     | . ≔          |
| Capacitación<br>En proceso<br>Soporte Montevideo COMM |         | Última Fé         | echa de  | 28/10/20 | 121          | CENTRC<br>Sin utilizar<br>Nueva se | sión                         |             | Última Fecha de<br>Cierre | 31/10/2021    | I            |
| Reanudar Cerrar                                       |         | Cierre<br>Balance | de Caja  | \$ 0,00  |              |                                    |                              |             | Balance de Caja           | \$ 8.705,00   |              |

Imagen 1 – Iniciar sesión en la caja del Punto de venta

NOTA: Si en lugar de Iniciar sesión aparecen las opciones de Reanudar o Cerrar significa que la sesión del punto de venta ya se encuentra abierta. Se podrá visualizar el detalle del usuario que está activo en ese momento.

En la nueva pantalla se mostrará el saldo de apertura de la caja, con el cuál fue cerrada la sesión del día anterior y habilitará la opción **Abrir sesión** para comenzar a trabajar sobre la misma.

| Punto de Venta / F                                | POS/2021/10/31/282                                         |                    |                                         |                     |            |                   |                         |
|---------------------------------------------------|------------------------------------------------------------|--------------------|-----------------------------------------|---------------------|------------|-------------------|-------------------------|
| Editar                                            |                                                            |                    | Acción -                                |                     |            |                   | 1/1 < >                 |
| Abrir sesión                                      |                                                            |                    |                                         | Control de apertura | En proceso | Control de cierre | Cerrado y contabilizado |
| Sesión: Po                                        | OS/2021/10/31/28                                           | 32                 |                                         |                     |            |                   |                         |
| Responsable                                       | Soporte Montevideo COMM                                    |                    |                                         |                     |            |                   |                         |
| Punto de Venta                                    | CENTRO (Soporte Montevide                                  | eo COMM)           |                                         |                     |            |                   |                         |
| Puede definir otra lista<br>Caias Registradoras f | a de monedas disponibles en las<br>icha Caia, CENTRO (UYU) | Saldo de apertura: | \$ 8,705.00                             |                     |            |                   |                         |
| método de pago.                                   |                                                            |                    | • • • • • • • • • • • • • • • • • • • • |                     |            |                   |                         |
|                                                   |                                                            |                    |                                         |                     |            |                   |                         |
|                                                   |                                                            |                    |                                         |                     |            |                   |                         |
|                                                   |                                                            |                    |                                         |                     |            |                   |                         |
|                                                   |                                                            |                    |                                         |                     |            |                   |                         |
| 1                                                 |                                                            |                    |                                         |                     |            |                   |                         |

Imagen 2 – Apertura de caja del punto de venta

Si el saldo de apertura indicado en la caja no coincidiera con el real se deberá dar aviso a un usuario con permisos para manejar las opciones de poner o sacar dinero por faltante o sobrante de caja. Una vez ajustado el saldo se podrá continuar trabajando en la caja.

NOTA: En el documento <u>Manejo de los movimientos de entrada y salida de efectivo</u> se detallan los pasos a seguir para poner o sacar dinero de caja por motivos de sobrante o faltante de efectivo.

## Luego de abrir la sesión se accederá a la pantalla principal del manejo de caja.

| itar                                                                                                    |                                                                                                    | Accion -                                                                                                    |                |                                                                                                    |                                                                                                    |                                                                                                    |                                                                                                    |                                                                                                    |
|----------------------------------------------------------------------------------------------------|----------------------------------------------------------------------------------------------------|----------------------------------------------------------------------------------------------------|----------------|----------------------------------------------------------------------------------------------------|----------------------------------------------------------------------------------------------------|----------------------------------------------------------------------------------------------------|----------------------------------------------------------------------------------------------------|----------------------------------------------------------------------------------------------------|
| ntinuar venta Fin d                                                                                                    | le la sesión                                                                                                    |                                                                                                    |                | Control de apertur                                                                                                    | a En proceso                                                                                                    | Control de ole                                                                                                    | orro 🔷 Co                                                                                                    | rrado y contabiliza                                                                                                    |
| Sesión: PO                                                                                                    | S/2021/10/31/282                                                                                                    |                                                                                                    |                | ↓ Po<br>Dir                                                                                                    | n<br>iero <b>1</b>                                                                                                    | Saca<br>Dinero                                                                                                    | Aju<br>D ba                                                                                                    | uste del<br>lance de<br>erre                                                                                                    |
| esponsable<br>unto de Venta                                                                                                    | Soporte Montevideo COMM<br>CENTRO (Soporte Montevideo COMM)                                                                                                    | Fec                                                                                                    | ha de apertura | a 31/10/202                                                                                                    | 21 11:17:22                                                                                                    |                                                                                                    |                                                                                                    |                                                                                                    |
|                                                                                                    | Saldo de apertura<br>+ Transacciones<br>= Saldo teórico de cierre                                                                                                    | \$ 8.705,00<br>\$ 0,00<br>\$ 8.705,00                                                                                                    |                |                                                                                                    |                                                                                                    | Saldo de                                                                                                    | cierre rea                                                                                                    | al: \$ 0,00                                                                                                    |
|                                                                                                    |                                                                                                    |                                                                                                    |                |                                                                                                    |                                                                                                    |                                                                                                    |                                                                                                    |                                                                                                    |
| lesumen por r                                                                                                    | nétodos de pago                                                                                                    |                                                                                                    |                |                                                                                                    |                                                                                                    | Difer                                                                                                    | encia:                                                                                                    | \$ -8.705,00                                                                                                    |
| esumen por r                                                                                                    | nétodos de pago<br><sup>Diario</sup>                                                                                                    | Saldo inicial                                                                                                    | Subtotal tran  | sacciones                                                                                                    | Saldo final                                                                                                    | Difer                                                                                                    | encia:                                                                                                    | -8.705,00<br>Estado                                                                                                    |
| esumen por r<br>Referencia<br>OS/2021/10/31/282                                                                                                    | nétodos de pago<br>Diario<br>Caja_CENTRO (UYU)                                                                                                    | Saldo inicial<br>\$ 8.705,00                                                                                                    | Subtotal tran  | sacciones<br>\$ 0,00                                                                                                    | Saldo final<br>\$ 0,00                                                                                                    | Difer<br>Diferencia<br>\$ -8.705,00                                                                                          | Moneda                                                                                                    | s-8.705,00<br>Estado<br>Nuevo                                                                                                    |
| <b>esumen por r</b><br>Referencia<br>OS/2021/10/31/282<br>OS/2021/10/31/282                                                                                                    | nétodos de pago<br>Diario<br>Caja_CENTRO (UYU)<br>VISA (UYU)                                                                                                    | <b>Saldo inicial</b><br>\$ 8.705,00<br>\$ 0,00                                                                                                    | Subtotal tran  | \$ 0,00 \$ 0,00                                                                                                    | Saldo final<br>\$ 0,00<br>\$ 0,00                                                                                         | Diferencia<br>\$ -8.705,00<br>\$ 0,00                                                                                        | Moneda<br>UYU<br>UYU                                                                                                    | S -8.705,00<br>Estado<br>Nuevo<br>Nuevo                                                                                                    |
| <b>Referencia</b><br>205/2021/10/31/282<br>205/2021/10/31/282<br>205/2021/10/31/282                                                                                                    | nétodos de pago<br>Diario<br>Caja_CENTRO (UYU)<br>VISA (UYU)<br>Visa Débito Scotiabank (UYU)                                                                                                    | <b>Saldo inicial</b><br>\$ 8.705,00<br>\$ 0,00<br>\$ 0,00                                                                                                    | Subtotal tran  | sacciones<br>\$ 0,00<br>\$ 0,00<br>\$ 0,00                                                                                                    | Saldo final<br>\$ 0,00<br>\$ 0,00<br>\$ 0,00                                                                              | Diferencia<br>\$ -8.705,00<br>\$ 0,00<br>\$ 0,00                                                                             | Moneda<br>UYU<br>UYU<br>UYU                                                                                                    | S-8.705,00<br>Estado<br>Nuevo<br>Nuevo<br>Nuevo                                                                                                    |
| Cesumen por r<br>Referencia<br>OS/2021/10/31/282<br>OS/2021/10/31/282<br>OS/2021/10/31/282<br>OS/2021/10/31/282                                                                                                    | nétodos de pago<br>Diario<br>Caja_CENTRO (UYU)<br>VISA (UYU)<br>Visa Débito Scotiabank (UYU)<br>Visa Crédito Scotiabank (UYU)                                                                                                    | Saldo inicial<br>\$ 8.705,00<br>\$ 0,00<br>\$ 0,00<br>\$ 0,00                                                                                                    | Subtotal tran  | \$ 0,00<br>\$ 0,00<br>\$ 0,00<br>\$ 0,00<br>\$ 0,00                                                                                           | Saldo final<br>\$ 0,00<br>\$ 0,00<br>\$ 0,00<br>\$ 0,00<br>\$ 0,00                                                        | Diferencia<br>\$ -8.705,00<br>\$ 0,00<br>\$ 0,00<br>\$ 0,00                                                                  | Moneda<br>UYU<br>UYU<br>UYU<br>UYU                                                                                                    | S-8.705,00<br>Estado<br>Nuevo<br>Nuevo<br>Nuevo<br>Nuevo                                                                                                    |
| <b>Cesumen por r</b><br><b>Referencia</b><br>OS/2021/10/31/282<br>OS/2021/10/31/282<br>OS/2021/10/31/282<br>OS/2021/10/31/282<br>OS/2021/10/31/282                                                                                                    | nétodos de pago<br>Diario<br>Caja_CENTRO (UYU)<br>VISA (UYU)<br>Visa Débito Scotiabank (UYU)<br>Visa Crédito Scotiabank (UYU)<br>Visa Crédito Scotiabank Oro (UYU)                                                                                                    | Saldo inicial<br>\$ 8.705,00<br>\$ 0,00<br>\$ 0,00<br>\$ 0,00<br>\$ 0,00                                                                                                    | Subtotal tran  | \$ 0,00<br>\$ 0,00<br>\$ 0,00<br>\$ 0,00<br>\$ 0,00<br>\$ 0,00<br>\$ 0,00                                                                     | Saldo final<br>\$ 0,00<br>\$ 0,00<br>\$ 0,00<br>\$ 0,00<br>\$ 0,00<br>\$ 0,00                                             | Diferencia<br>\$-8.705.00<br>\$0.00<br>\$0.00<br>\$0.00<br>\$0.00                                                            | Moneda<br>UYU<br>UYU<br>UYU<br>UYU<br>UYU<br>UYU                                                                                                    | S-8.705,00<br>Estado<br>Nuevo<br>Nuevo<br>Nuevo<br>Nuevo<br>Nuevo                                                                                                    |
| CS/2021/10/31/282<br>OS/2021/10/31/282<br>OS/2021/10/31/282<br>OS/2021/10/31/282<br>OS/2021/10/31/282<br>OS/2021/10/31/282<br>OS/2021/10/31/282                                                                                                    | nétodos de pago<br>Diario<br>Caja_CENTRO (UYU)<br>VISA (UYU)<br>Visa Débito Scotiabank (UYU)<br>Visa Crédito Scotiabank (UYU)<br>Visa Crédito Scotiabank Oro (UYU)<br>TARJETA D CREDITOS DIRECTOS (UYU)                                                                         | Saldo inicial<br>\$8.705,00<br>\$0,00<br>\$0,00<br>\$0,00<br>\$0,00                                                                                                    | Subtotal tran  | \$ 0,00<br>\$ 0,00<br>\$ 0,00<br>\$ 0,00<br>\$ 0,00<br>\$ 0,00<br>\$ 0,00<br>\$ 0,00                                                          | Saldo final<br>\$ 0,00<br>\$ 0,00<br>\$ 0,00<br>\$ 0,00<br>\$ 0,00<br>\$ 0,00<br>\$ 0,00                                  | Diferencia<br>\$-8.705.00<br>\$ 0.00<br>\$ 0.00<br>\$ 0.00<br>\$ 0.00<br>\$ 0.00<br>\$ 0.00                                  | Moneda<br>UYU<br>UYU<br>UYU<br>UYU<br>UYU<br>UYU<br>UYU                                                                                                    | S-8.705,00<br>Estado<br>Nuevo<br>Nuevo<br>Nuevo<br>Nuevo<br>Nuevo<br>Nuevo                                                                                                    |
| Cost Cost Cost Cost Cost Cost Cost Cost                                                                                                    | nétodos de pago<br>Diario<br>Caja_CENTRO (UYU)<br>VISA (UYU)<br>Visa Débito Scotiabank (UYU)<br>Visa Crédito Scotiabank (UYU)<br>Visa Crédito Scotiabank Oro (UYU)<br>Visa Crédito Scotiabank Oro (UYU)<br>TARJETA D CREDITOS DIRECTOS (UYU)<br>SODEXO (UYU)                    | Saldo inicial           \$8.705,00           \$0,00           \$0,00           \$0,00           \$0,00           \$0,00           \$0,00           \$0,00           \$0,00           \$0,00           \$0,00           \$0,00           \$0,00                                                                     | Subtotal tran  | sacciones<br>\$ 0,00<br>\$ 0,00<br>\$ 0,00<br>\$ 0,00<br>\$ 0,00<br>\$ 0,00<br>\$ 0,00<br>\$ 0,00<br>\$ 0,00                                  | Saldo final<br>\$ 0,00<br>\$ 0,00<br>\$ 0,00<br>\$ 0,00<br>\$ 0,00<br>\$ 0,00<br>\$ 0,00<br>\$ 0,00                       | Diferencia<br>\$-8.705,00<br>\$ 0,00<br>\$ 0,00<br>\$ 0,00<br>\$ 0,00<br>\$ 0,00<br>\$ 0,00<br>\$ 0,00                       | Moneda           UYU           UYU           UYU           UYU           UYU           UYU           UYU           UYU           UYU           UYU           UYU           UYU           UYU           UYU           UYU           UYU           UYU                                                                                     | S-8.705,00<br>Estado<br>Nuevo<br>Nuevo<br>Nuevo<br>Nuevo<br>Nuevo<br>Nuevo<br>Nuevo                                                                                                    |
| Referencia<br>205/2021/10/31/282<br>205/2021/10/31/282<br>205/2021/10/31/282<br>205/2021/10/31/282<br>205/2021/10/31/282<br>205/2021/10/31/282<br>205/2021/10/31/282<br>205/2021/10/31/282                                                                                                    | nétodos de pago<br>Diario<br>Caja_CENTRO (UYU)<br>VISA (UYU)<br>Visa Débito Scotiabank (UYU)<br>Visa Crédito Scotiabank (UYU)<br>Visa Crédito Scotiabank Oro (UYU)<br>Visa Crédito Scotiabank Oro (UYU)<br>TARJETA D CREDITOS DIRECTOS (UYU)<br>SODEXO (UYU)<br>PASS CARD (UYU) | Saldo inicial           \$8.705,00           \$0,00           \$0,00           \$0,00           \$0,00           \$0,00           \$0,00           \$0,00           \$0,00           \$0,00           \$0,00           \$0,00           \$0,00           \$0,00           \$0,00           \$0,00           \$0,00 | Subtotal tran  | sacciones<br>\$ 0,00<br>\$ 0,00<br>\$ 0,00<br>\$ 0,00<br>\$ 0,00<br>\$ 0,00<br>\$ 0,00<br>\$ 0,00<br>\$ 0,00<br>\$ 0,00                       | Saldo final<br>\$ 0,00<br>\$ 0,00<br>\$ 0,00<br>\$ 0,00<br>\$ 0,00<br>\$ 0,00<br>\$ 0,00<br>\$ 0,00<br>\$ 0,00<br>\$ 0,00 | Diferencia<br>\$-8.705,00<br>\$ 0,00<br>\$ 0,00<br>\$ 0,00<br>\$ 0,00<br>\$ 0,00<br>\$ 0,00<br>\$ 0,00<br>\$ 0,00            | Moneda           UYU           UYU               | S-8.705,00<br>Estado<br>Nuevo<br>Nuevo<br>Nuevo<br>Nuevo<br>Nuevo<br>Nuevo<br>Nuevo<br>Nuevo                                                                                                    |
| Referencia           205/2021/10/31/282           205/2021/10/31/282           205/2021/10/31/282           205/2021/10/31/282           205/2021/10/31/282           205/2021/10/31/282           205/2021/10/31/282           205/2021/10/31/282           205/2021/10/31/282           205/2021/10/31/282           205/2021/10/31/282           205/2021/10/31/282 | nétodos de pago<br>Diario<br>Caja_CENTRO (UYU)<br>VISA (UYU)<br>Visa Débito Scotiabank (UYU)<br>Visa Crédito Scotiabank (UYU)<br>Visa Crédito Scotiabank Oro (UYU)<br>Visa Crédito Scotiabank Oro (UYU)<br>SODEXO (UYU)<br>PASS CARD (UYU)<br>OCA (UYU)                         | Saldo inicial           \$8.705,00           \$0,000           \$0,000           \$0,000           \$0,000           \$0,000           \$0,000           \$0,000           \$0,000           \$0,000           \$0,000           \$0,000           \$0,000           \$0,000           \$0,000                     | Subtotal tran  | sacciones<br>\$ 0,00<br>\$ 0,00<br>\$ 0,00<br>\$ 0,00<br>\$ 0,00<br>\$ 0,00<br>\$ 0,00<br>\$ 0,00<br>\$ 0,00<br>\$ 0,00<br>\$ 0,00<br>\$ 0,00 | Saldo final<br>\$ 0.00<br>\$ 0.00<br>\$ 0.00<br>\$ 0.00<br>\$ 0.00<br>\$ 0.00<br>\$ 0.00<br>\$ 0.00<br>\$ 0.00<br>\$ 0.00 | Diferencia<br>\$-8.705,00<br>\$ 0,00<br>\$ 0,00<br>\$ 0,00<br>\$ 0,00<br>\$ 0,00<br>\$ 0,00<br>\$ 0,00<br>\$ 0,00<br>\$ 0,00 | Moneda           UYU           UYU | S -8.705,00<br>Estado<br>Nuevo<br>Nuevo |

Imagen 3 – Pantalla principal del manejo de la caja

Desde esta pantalla se visualizan las opciones:

- <u>Continuar venta</u>: Ingresar o seguir vendiendo en la sesión del punto de venta.
- <u>Fin de la sesión</u>: Cerrar la caja, esta tarea debe realizar al finalizar cada día.
- <u>Pon dinero y Saca dinero</u>: Estas opciones permiten ingresar o quitar dinero de la caja. En el documento <u>Manejo de los movimientos de entrada y salida de efectivo</u> se muestran las opciones habilitadas.
- <u>Ajuste del balance de cierre</u>: Aquí se deberá establecer el monto de efectivo con el que se cuenta en la caja diariamente antes de cerrar la sesión.
- <u>Saldo de apertura / Transacciones / Saldo teórico cierre</u>: Estos saldos son calculados por el sistema de forma automática en base al efectivo con el que se abrió la sesión y las transacciones realizadas en efectivo.
- <u>Saldo de cierre real</u>: Es el saldo que se carga manualmente al ajustar el balance de cierre
- <u>Diferencia</u>: Corresponde al *Saldo real de cierre* menos el *Saldo teórico de cierre*. Para poder cerrar la caja la diferencia debe ser cero.
- <u>Resumen por métodos de pago</u>: Desde aquí se visualizará el listado de todos los métodos de pago habilitados en la caja y los saldos correspondientes a cada uno.

Durante la jornada de venta se podrá acceder esta pantalla desde el menú *Punto de venta > Pedidos > Sesiones* ingresando a la sesión en proceso.

|    | Punto de Venta                  | Tablero | Pedidos      | Product | o Informes  | Configu    | uración     | Ø                    | 2          | Soporte Mont      | evideo COMM 🝷  | Cerrar    | sesión |
|----|---------------------------------|---------|--------------|---------|-------------|------------|-------------|----------------------|------------|-------------------|----------------|-----------|--------|
| Se | esiones                         |         | Pedidos      |         |             |            | Buscar      |                      |            |                   |                |           | Ø      |
|    |                                 |         | Clientes     | S       |             |            | ▼ Filtros ▼ | ■ Agrupar por      • | \star Favo | ritos • 1         | -80 / 205 🔇 🔪  | ≔         |        |
|    | II (Soporte Montevideo COMM)    | PO      | S/2021/10/2  | 6/261   | Soporte Mor | itevideo C | COMM 2      | 6/10/2021 16:51:04   |            |                   | En proceso     |           | ^      |
|    | amo (Vendedor 1 - MVD Shonning) | PO      | \$/2021/10/2 | 096/360 | Sonorte Mor | itovidon ( | `OMM 2      | 6/10/2021 12:17:20   | 26         | /10/2021 12-18-02 | Cerrado y cont | ahilizado |        |

Imagen 4 - Acceder a las sesiones desde el menú de Punto de venta

**NOTA**: Recomendamos mantener una pestaña adicional del exportador abierta para manejar este tipo de movimientos y evitar entrar/salir constantemente de la pantalla de venta.

Al finalizar el día o cuando sea necesario cambiar el usuario responsable de la caja se deberá cerrar la sesión, dejándola disponible para la apertura desde otro usuario. Para cerrar la caja pulsar sobre Fin de la sesión:

| F | Punto de Venta / PO           | S/2021/10/31/282                                            |                               |         |                        |                      |                                    |              |
|---|-------------------------------|-------------------------------------------------------------|-------------------------------|---------|------------------------|----------------------|------------------------------------|--------------|
|   | Editar                        |                                                             | Acción -                      |         |                        |                      | 17                                 | 1 < >        |
|   | Continuar venta Fin d         | e la sesión                                                 |                               | Co      | ontrol de apertura 📃 E | in proceso Control ( | de olerre 🔷 Cerrado y cor          | áabilizado 🔨 |
|   | Sesión: PO                    | S/2021/10/31/282                                            |                               |         | ↓ Pon<br>Dinero        | Ĵ Saca<br>Dinero     | Ajuste del<br>balance de<br>cierre |              |
|   | Responsable<br>Punto de Venta | Soporte Montevideo COMM<br>CENTRO (Soporte Montevideo COMM) | Fecha de aj                   | pertura | 31/10/2021 11:17       | 1:22                 |                                    |              |
|   |                               | Saldo de apertura:<br>+ Transacciones:                      | <b>\$ 8.705,00</b><br>\$ 0,00 |         |                        | Saldo                | de cierre real: \$0                | ,00          |
|   |                               | = Saldo teórico de cierre:                                  | \$ 8.705,00                   |         |                        | D                    | iferencia: \$ -8.705               | ,00          |

Imagen 5 – Cerrar la caja del Punto de venta

A continuación, se deberá establecer el monto de efectivo real pulsando sobre **Ajuste del balance de cierre**. Se mostrará la siguiente pantalla a completar el monto total en el primer casillero y 1 en el segundo como se muestra en la imagen:

| Control de efectivo |           |                                            | ×          |
|---------------------|-----------|--------------------------------------------|------------|
|                     |           |                                            |            |
| Valor moned         | a/factura | Número de monedas/facturas                 | Subtotal   |
|                     | 8.705,00  | 1                                          | 8.705,00 💼 |
| Agregar línea       |           |                                            |            |
|                     |           |                                            |            |
|                     |           |                                            |            |
|                     |           |                                            | 8.705,00   |
|                     |           |                                            |            |
|                     |           |                                            |            |
| Confirmar Cancelar  |           |                                            |            |
|                     |           |                                            |            |
|                     | Image     | n 6 – Establecer balance de cierre de caja |            |
|                     |           |                                            |            |
|                     |           |                                            |            |

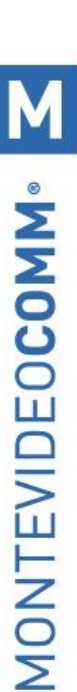

Si al confirmar la diferencia es cero se procederá a Validar y contabilizar asientos de cierre, dando por cerrada la caja:

| /alidar y contabilizar as | 0                                | Control de apertura En proceso |        |      | oeso         | Control de oler | re | Cerrado y contabilizad |         |                                    |
|---------------------------|----------------------------------|--------------------------------|--------|------|--------------|-----------------|----|------------------------|---------|------------------------------------|
| Sesión: PC                | S/2021/10/31/282                 |                                |        | 1    | Pon<br>Diner | D               | t  | Saca<br>Dinero         | 0       | Ajuste del<br>balance de<br>cierre |
| Responsable               | Soporte Montevideo COMM          | Fecha de ap                    | ertura | 31/1 | 0/2021 1     | 11:17:22        |    |                        |         |                                    |
| Punto de Venta            | CENTRO (Soporte Montevideo COMM) |                                |        |      |              |                 |    |                        |         |                                    |
|                           | Saldo de apertura:               | \$ 8.705,00                    |        |      |              |                 |    | Saldo de cierre        | e real: | \$ 8.705,00                        |
|                           | + Transacciones:                 | \$ 0,00                        |        |      |              |                 |    |                        |         |                                    |
|                           | = Saldo teórico de cierre:       | \$ 8.705,00                    |        |      |              |                 |    |                        |         |                                    |
|                           |                                  |                                |        |      |              |                 |    | I                      | Difere  | ncia: \$ 0,00                      |

Imagen 7 – Cerrar la sesión del PDV

En caso de que existieran diferencias se deberá avisar a un usuario con permisos para manejar las opciones de poner o sacar dinero por faltante o sobrante de caja. Una vez ajustado el saldo se podrá **Validar y contabilizar los asientos de cierre** para cerrar la caja.

*NOTA: En el documento <u>Manejo de los movimientos de entrada y salida de efectivo</u> se detallan los pasos a seguir para poner o sacar dinero de caja por motivos de sobrante o faltante de efectivo.*